| A példa megnevezése:            | 3D CAM marási feladat                                                                                                    |
|---------------------------------|----------------------------------------------------------------------------------------------------|
| A példa száma:                  | ÓE-A19                                                                                                    |
| A példa szintje:                | <u>alap</u> – közepes – haladó                                                                                                    |
| CAx rendszer:                   | CATIA V5                                                                                                    |
| Kapcsolódó TÁMOP tananyag rész: | САМ                                                                                                    |
| A feladat rövid leírása:        | Készítse el az alkatrész előgyártmányának a<br>modelljét, majd készítsen NC maróprogramot, úgy<br>hogy a négy negyed közül az egyik csak nagyolva<br>legyen, a másik három negyed pedig különböző<br>simítási technológiákkal készüljön. |

# CAD-CAM-CAE Példatár

# 1. A feladat megfogalmazása:

Készítse el a képen látható alkatrész előgyártmánynak a modelljét, majd készítsem NC maróprogramot, úgy hogy a négy negyed közül az egyik csak nagyolva legyen, a másik három negyed pedig különböző simítási technológiákkal készüljön.

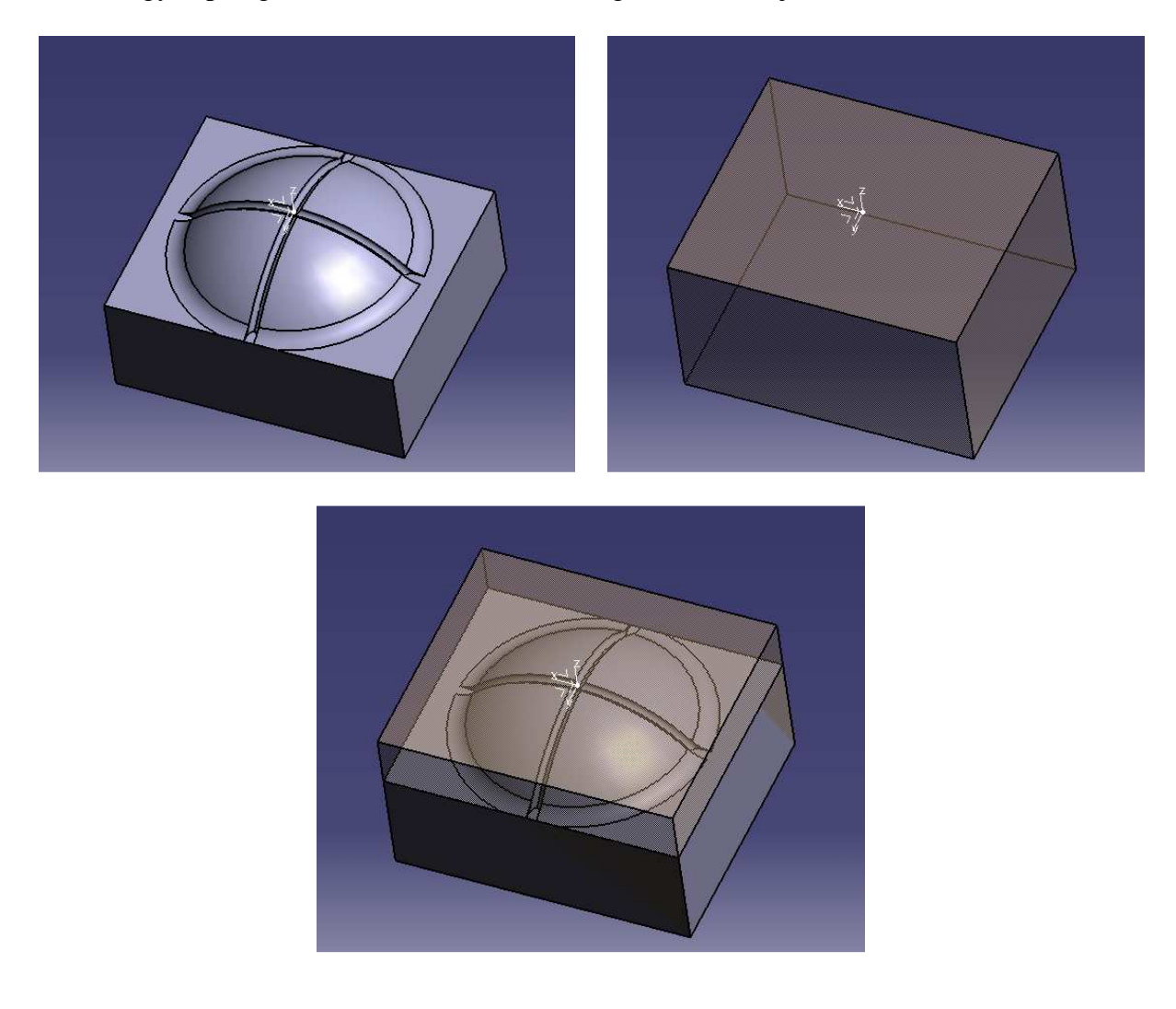

1

#### 2. A megoldás lépései:

2.1. Az előgyártmány lemérése

| Measure     | × |
|-------------|---|
| <b>⇔ ସ୍</b> | ð |

Első lépésként meg kell állapítani a kapott munkadarab befoglaló méreteit, hogy meg tudjuk határozni az előgyártmányét. Ha olyan alkatrész méreteit szeretnénk megállapítani, amelynek nincs modellépítési fája, akkor a Measure ikonsort kell használni. Ha két felület közötti

távolságot szeretnénk megtudni akkor a Measure Between 🚔 ikonra kell kattintani. Ehhez a feladathoz elegendő ennek a parancsnak az ismerete.

117mm x 97mm x 66mm nagyságú téglatest megfelelő lesz előgyártmánynak.

#### 2.2. Az előgyártmány elkészítése

Az előgyártmány elkészítéséhez egy új Body-t kell a modellépítési fába beépíteni. Ezt úgy tehetjük meg, hogy a felső menüsoron megkeressük az insert fület, majd ott a Body feliratot. Ekkor egy új testmodellt tudunk készíteni ugyan abban a fájlban.

Az első sketch-et a munkadarab aljára kell elkészíteni, úgy hogy rajzolunk egy 117mm x 97 mm-es téglalapot. Utána a pad parancs segítségével kihúzzuk 66 mm magasan.

A következő lépés, hogy átlátszóvá tegyük a munkadarabot, hogy egyszerre láthassuk a munkadarabot és az előgyártmányt. Ezt úgy tehetjük meg hogy a fában megkeressük az új Body-t, majd jobb egérgombbal rákattintunk és megkeressük a Properties feliratot. Ha rákattintottunk a következő ablak fog megjelenni:

| Properties        | And Andrew March March March 199 | ? ×      |
|-------------------|----------------------------------|----------|
| Current selection | n : előgyőkér/ISEL_TEST2         | *        |
| Mechanical        | Feature Properties Graphic       | _        |
| Fill              |                                  | 1        |
| Color             | Transparency                     |          |
|                   | 242<br>                          |          |
| Edges             |                                  |          |
| Color             | Linetype Thickness               |          |
|                   | 1 2: 0.35 mm ⋅                   |          |
| Lines and Curve   | es Thistean                      |          |
| Color             | 1 1:013 mm -                     |          |
| Points            |                                  |          |
| Color             | Symbol                           |          |
|                   | ×                                |          |
| Global Properti   | ies                              |          |
| Shown             | Layers Rendering Style           |          |
| Pickable          | None 🔹 🔝 No specific renderin 👻  |          |
| Low Intensi       | ty                               |          |
|                   | *                                |          |
|                   |                                  |          |
|                   |                                  |          |
|                   |                                  |          |
|                   |                                  |          |
|                   |                                  | More     |
| -                 | 🕒 ОК 📔 🍛 Арр                     | ly Close |

Az ablakban a Graphic fülön a Transparincy alatti csúszkával lehet beállítani, hogy mennyire legyen átlátszó az alkatrész.

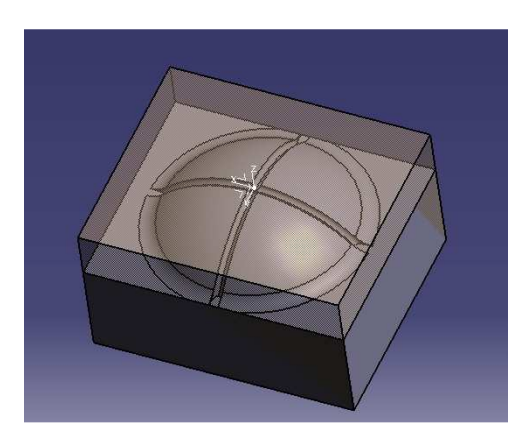

# 2.3. Egy extra sketch

Ahhoz hogy a megmunkálás során fel tudjuk bontani a munkadarabunkat négy különböző részre, ahhoz szükségünk lesz még egy sketch-re, amelynek így kell kinéznie:

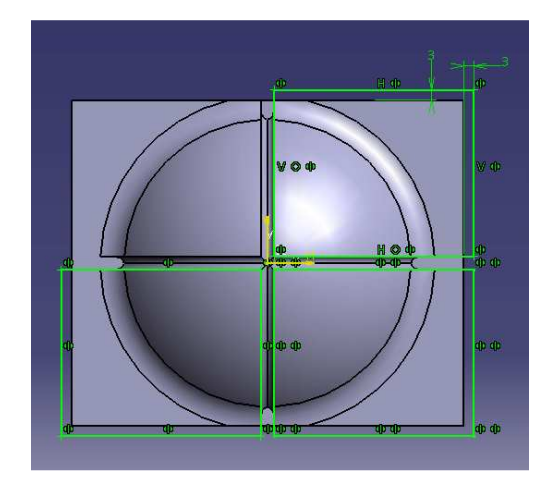

3. Megmunkálás előtti beállítások

# 3.1. Surface machining

Ha felületmarást szeretnénk végezni, akkor egy új modult kell megnyitni. Ehhez a Start menü alatt található Machinig fülön belül a Surface machinig-et kell elindítani.

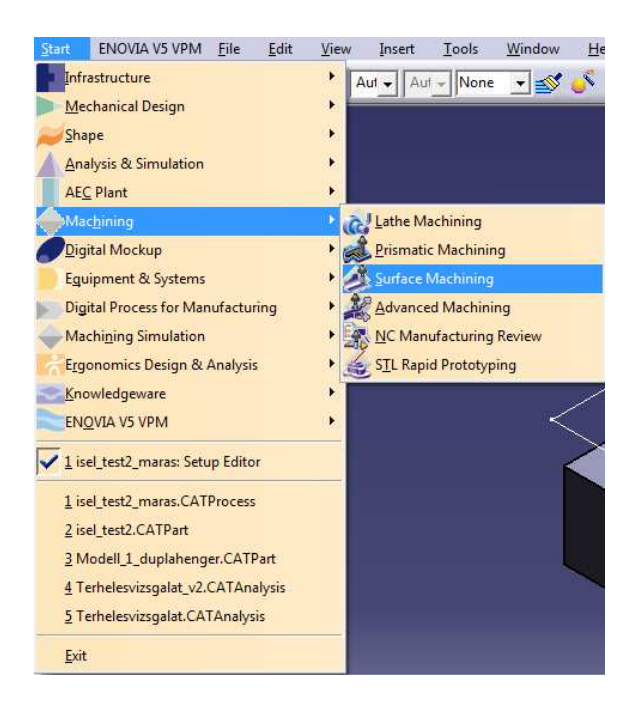

#### 3.2.Part operation

Az első feladat, ha NC programot szeretnénk készíteni a Part operationban be kell állítani:

| Part Operatio | on and a second second s |  |  |  |  |  |  |
|---------------|----------------------------------------------------------------------------------------------------|--|--|--|--|--|--|
| Name:         | Part Operation.1                                                                                                    |  |  |  |  |  |  |
| Comments      | No Description                                                                                                    |  |  |  |  |  |  |
|               |                                                                                                    |  |  |  |  |  |  |
| e l           | 2 min Marking 1 and 1                                                                                                    |  |  |  |  |  |  |
| ě             | 3-axis Machine.1 No Description                                                                                                    |  |  |  |  |  |  |
| × North       | Default reference machining axis for Part Operation.1                                                                                                    |  |  |  |  |  |  |
| ISEL_         | TEST2                                                                                                    |  |  |  |  |  |  |
| Geomet        | try Position Simulation Option                                                                                                    |  |  |  |  |  |  |
| /ISE          | L_TEST2/ISEL_TEST2/munkadarab                                                                                                    |  |  |  |  |  |  |
|               | L_TEST2/ISEL_TEST2/elögyártmány                                                                                                    |  |  |  |  |  |  |
| P No          | fixture selected (for simulation only)                                                                                                    |  |  |  |  |  |  |
| 1 si          | afety plane selected                                                                                                    |  |  |  |  |  |  |
| <b>∏</b> No   | No traverse box plane selected                                                                                                    |  |  |  |  |  |  |
| <b>Z</b> №    | No transition plane selected                                                                                                    |  |  |  |  |  |  |
| No.           | rotary plane selected                                                                                                    |  |  |  |  |  |  |
|               |                                                                                                    |  |  |  |  |  |  |
|               |                                                                                                    |  |  |  |  |  |  |
|               |                                                                                                    |  |  |  |  |  |  |
| Lin           | OK Cancel                                                                                                    |  |  |  |  |  |  |
|               | Concert                                                                                                    |  |  |  |  |  |  |

#### 3.2.1. Gépbeállítás

A gépet lehet itt beállítani, attól függően hogy milyen feladatot szeretnénk végrehajtani. Ha az ikonra kattintunk alapból is kiválaszt nekünk egyet, egy 3 tengelyű marógépet. Ez nekünk erre a feladatra megfelelő, így nincs más dolgunk, mint rákattintani az ok gombra.

| Machine Editor  |                                          | ? .         |
|-----------------|------------------------------------------|-------------|
| ie ei           | ₩Ъ₽₽₽                                    |             |
| Name B-axi      | is Machine.1                             |             |
| Comment         |                                          |             |
| Spindle To      | oling   Compensation   Numerical Control |             |
| Home point X :  | 0mm                                      |             |
| Home point Y :  | 0mm                                      |             |
| Home point Z :  | 100mm                                    |             |
| Orientation K : | 1                                        |             |
| Orientation J : | 0                                        |             |
| Orientation I : | 0                                        |             |
|                 |                                          |             |
|                 |                                          |             |
|                 |                                          |             |
|                 |                                          |             |
|                 |                                          |             |
|                 |                                          |             |
|                 |                                          |             |
|                 |                                          |             |
|                 |                                          |             |
|                 |                                          |             |
|                 | <u> </u>                                 | OK 🥥 Cancel |

3.2.2. Nullpont beállítás

Nullpontbeállítás lehetséges ezzel az ikonnal. Ennél a munkadarabnál érdemes a nullpontot középre tenni.

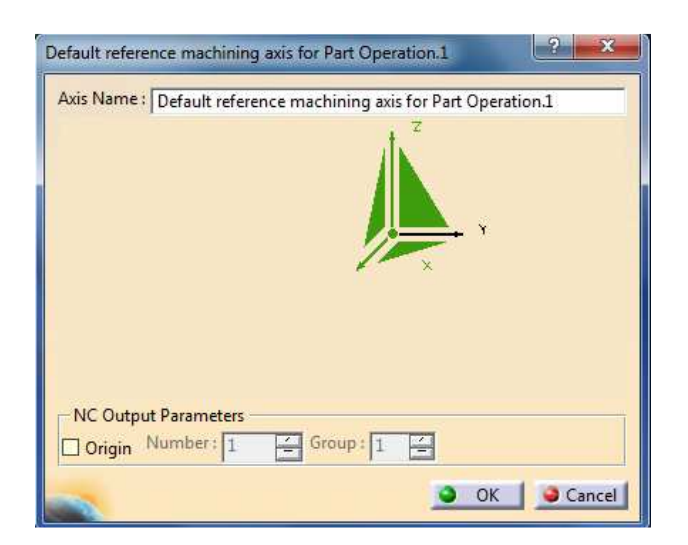

A nullpontot úgy lehet megadni, hogy a képen látható koordináta tengelyek origójában található pontra kattintunk, majd kijelöljük a munkadarabon azt a pontot ahová a nullpontot szeretnénk tenni. Ha az irányokat szeretnénk átállítani, ahhoz a nyilakra kell kattintani.

3.2.3. Munkadarab meghatározás

A munkadarabot is be kell állítanunk. Ha rákattintottunk erre az ikonra, akkor a fastruktúrába meg kell keresni a munkadarab modelljét.

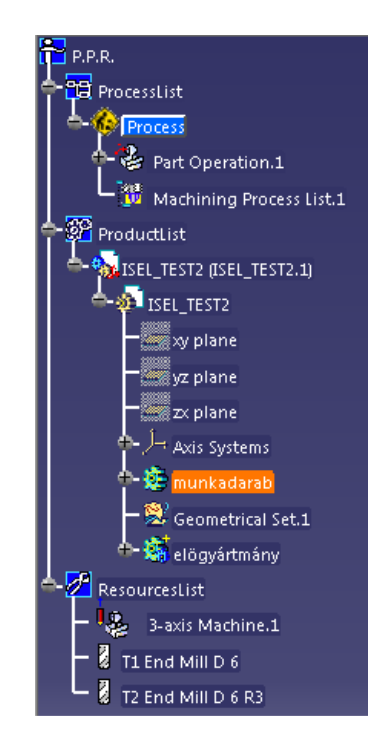

Ha megvan akkor dupla kattintással ki kell jelölni. Akkor sikerült a művelet ha kiírja a Part operationba a következőt:

/ISEL\_TEST2/ISEL\_TEST2/munkadarab ß

Tehát a munkadarab helyét kell itt látni.

3.2.4. Előgyártmány meghatározása

Az előgyármány beállítása ezzel az ikonnal történik. Hasonlóan a munkadarabhoz. Rá kell kattintani az ikonra és a fastruktúrába meg kell keresni a munkadarabot.

Ha megvan akkor dupla kattintással ki kell jelölni. Akkor sikerült a művelet ha kiírja a Part operationba a következőt:

/ISEL\_TEST2/ISEL\_TEST2/elögyártmány

Tehát itt a munkadarab helyét kell látni.

# 3.2.5. Megfogások

Ezzel az ikonnal lehet beállítani a megfogásokat, vagy például a satut, amibe be van fogva a munkadarab. Itt lehet megadni ezeket. Jelen feladatban nem lett modellezve a megfogás

#### 3.2.6. Biztonsági sík

Ezzel az ikonnal lehet megadni a biztonsági síkot. Ez a sík alatt a szerszám nem közlekedhet gyorsmenetben. Nagyon fontos a beállítása.

Jelen feladatban a munkadarab tetejét kell megadni biztonsági síknak, de szokásos egy síkot készíteni a munkadarab felett és azt megadni, mert nem lehetünk biztosak az előgyártmány pontosságában. Ezzel el lehet kerülni az ilyen problémákat is.

#### 3.2.7. Szerszámcsere pozíció

A szerszámcsere helyét is itt kell megadni, jelen esetbe a munkadarab nullpontja felett 100 mm-rel lett megadva. Tehát a "z" érték 100 mm-re van beállítva.

| lame:   | Part Operation.1  |                         |                |
|---------|-------------------|-------------------------|----------------|
| Comment | S: No Description |                         |                |
| 8       | 3-axis Machine.1  |                         |                |
| ×.      | Default reference | e machining axis for Pa | rt Operation.1 |
| ISEL    | _TEST2            |                         |                |
| Geom    | atay Position     | Simulation   Ont        | ion I          |
| Tool    | hange Point       |                         |                |
| Erore   | marbine           | Delta X: Omm            | ,<br>          |
| X: Own  |                   |                         |                |
| Jomr    | n 💽               | Deita Y: 0mm            | <b>1</b>       |
| Y: 0mn  | n 🍨               | Delta Z: 0mm            | <b>÷</b>       |
| Z: 100r | nm 🌻              |                         |                |
| Home    | Point             | 3                       |                |
| From    | ı machine.        |                         |                |
| X: 0mn  | n 🖆               | I: 0                    |                |
| Y: Ome  |                   | 1.1:10                  |                |
| 7.      | -                 |                         |                |
| 2: 100r | nm 🚊              | N: 1                    | É              |
| 2.0     |                   |                         |                |

# 4. Megmunkálás beállítása

A megmunkálások beállítása előtt érdemes eltüntetni az előgyártmány úgy, hogy az általunk létrehozott extra sketch látszódjon. A Hide/Show gombbal lehet ezt megtenni, akkor, ha fastruktúrában megkeressük az előgyártmányt és azon belül a pad parancsot és jobb egérgombbal rákattintunk. Ebben az esetben az előgyármányunk eltűnik, de a sketch megmarad láthatónak. Így az előgyártmány nem fog zavarni minket abban hogy a munkadarabon kiválasszuk a felületeket

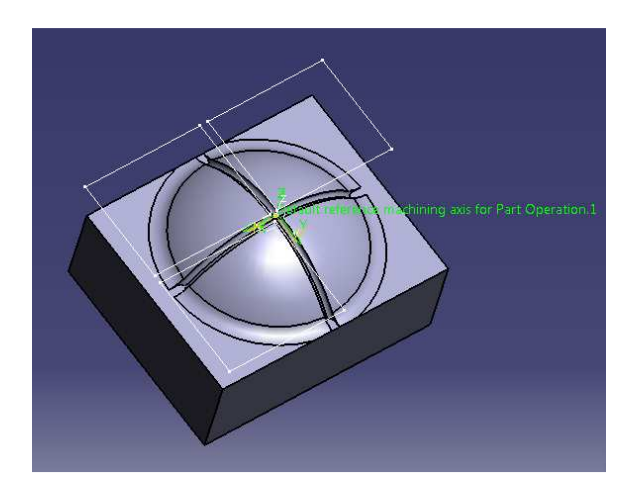

# 4.1. Nagyolás

A nagyolás a Roughing parancs segítségével valósítható meg. Először kattintsunk a parancsra, majd a munkadarabra. Ekkor egy új sor kerül be a fastruktúrába, a Part operation / Manufacturing programba. Bekerül ide, hogy melyik szerszámmal milyen megmunkálást hajtunk végre.

Egy ablak is előugrik, melyben be lehet állítani, a megmunkálás részleteit.

Felül meg lehet adni, hogy mi legyen a megmunkálás neve. Kicsivel lentebb, találhatunk 5 fület. Mindig a második fülön nyílik meg az ablak.

Itt lehet beállítani, hogy melyik felületet szeretnénk megmunkálni, úgy hogy az alábbi képen arra a területre kattintunk, amelyik jelenleg zöld színnel van jelölve. A nagyolásnál csak ezt a felületet kell megadni.

Itt lehet megadni még egyéb beállításokat is, mint például azt a kontúrt, hogy melyik területen belül dolgozzon a szerszám.

A position feliratnál lehet azt megadni, hogy a szerszám csak a kijelölt felület felett dolgozzon, vagy azon kívül is mehet-e. A képen látható beállításnál a szerszám csak a munkadarab felett fog mozogni.

Az ablak felső részén találunk még egy feliratot, offset on part, ezzel azt lehet beállítani, hogy mennyi ráhagyás maradjon a munkadarabunkon. Ez itt most fél mm-re lett beállítva.

| oughing.1     |                                                                                   | ? × |
|---------------|-----------------------------------------------------------------------------------|-----|
| Name:         | Roughing.1                                                                        |     |
| Comment:      | No Description                                                                    |     |
|               | 14   14   14   14                                                                 |     |
| Offset Group  | None                                                                              |     |
| Feature:      | Surfacic Feature.1                                                                |     |
| Move the c    | ursor over a sensitive area.                                                      |     |
|               | Safety plane<br>imiting Contour<br>Top<br>Imposed<br>Uneck<br>Contour<br>Zone pro |     |
| - Tool/Roud   | h Stock                                                                           | -   |
| Position:     | On 🖉                                                                              | ]   |
| Offset (% Ø   | 50                                                                                | 1   |
| Minimum tl    | nickness to machine: 0.3mm                                                        | 1   |
| - Limit Defin | nition                                                                            |     |
| Side to mac   | hine: Inside 💌                                                                    | ]   |
| Stop positio  | n: On +                                                                           | T   |
|               |                                                                                   | P   |

Ha rákattintunk a harmadik fülre, akkor be tudjuk állítani azt a szerszámot, amivel meg szeretnénk munkálni a felületet. Ezen a fülön belül is csak a második fülre van szükségünk. Ha átírjuk a nevét, akkor meg tudjuk változtatni a szerszám méreteit. Csupán annyi a teendőnk, hogy a méretszámra duplán rákattintunk. A szerszám számánál érdemes arra figyelni, hogy sorban következzenek, így az első szerszám az egyes számot kapja. Majd állítsuk be a képen látható méreteket.

Ha a ball-end tool-nál látható kis négyzetre kattintunk, akkor egyszerűen be lehet állítani, hogy gömbfejű maró legyen, amit használunk.

| Roughing.1                                                                                                    | ? ×    |
|----------------------------------------------------------------------------------------------------|--------|
| Name:     Roughing.1       Comment:     No Description       Image:     Image:       Image:     Image:                                                                                                    | 1      |
| Image: Second second second |        |
| Ball-end tool                                                                                                    | •      |
|                                                                                                    |        |
|                                                                                                    | More>> |
| See 3                                                                                                    | •      |
| OK Preview                                                                                                    | Cancel |

Ha az első fülre kattintunk, akkor itt lehet beállítani, hogy milyen stratégia alapján munkálja meg a felületet. Ezen az ablakon belül is találunk még hat fület, ahol különböző beállításokat tudunk beállítani.

- 1. fül (Machinig):
  - Machining mode: beállítható, hogy csak a zsebet vagy csak a külső felületet munkálja meg, vagy mind a kettőt.
  - Tool path stile: Milyen stratégia szerint mozogjon a szerszám
  - Machine tolerance: A gép pontosságát lehet megadni

| Machining       | Radial Axi   | ial Zone | Bottom HSM                 |
|-----------------|--------------|----------|----------------------------|
| Machining mo    | de:          | By Area  | Outer part and pock      ? |
| Tool path style | e .          | Helical  | •                          |
| Distinct sty    | le in pocket | Helical  | *                          |
| Machining tol   | erance:      |          | 0.1mm 🚊 ?                  |
| Cutting mode    | 1            |          | Climb ?                    |
| Helical moven   | nent:        |          | Both - ?                   |
| Always stay     | on bottom    | 2        |                            |
| Part contou     | irina ?      |          |                            |

2. fül (Radial) Radiális lépéseket értve:

• Tool diameter ratio: itt a szerszámpályák közötti távolságot lehet megadni a szerszám átmérő százalékának függvényében

| Machining      | Radial | Axial | Zone | Bottom     | HSM |     |
|----------------|--------|-------|------|------------|-----|-----|
| Stepover:      |        |       | Ove  | erlap rati | 0   | • ? |
| Overlap lengtl | 1      |       |      |            | 3mm | E   |
| Tool diameter  | ratio: |       |      |            | 50  | -   |
|                |        |       |      |            |     |     |
|                |        |       |      |            |     |     |
|                |        |       |      |            |     |     |
|                |        |       |      |            |     |     |
|                |        |       |      |            |     |     |

- 3. fül (Axial) Axiális lépéseket értve:
  - Maximum cut depth: Az szerszám függőleges lépésének maximális nagysága állítható be

| Machining   Ka   |    |          | one     | Bottom | HSI | vi I |   |   |
|------------------|----|----------|---------|--------|-----|------|---|---|
| Maximum cut dept | h: |          |         | 5m     | m   |      | - | ? |
|                  |    | Variable | cut dep | ths    |     |      |   |   |
|                  |    |          |         |        |     |      |   |   |
|                  |    |          |         |        |     |      |   |   |
|                  |    |          |         |        |     |      |   |   |
|                  |    |          |         |        |     |      |   |   |
|                  |    |          |         |        |     |      |   |   |
|                  |    |          |         |        |     |      |   |   |

Jelen feladatnál nem kell mást beállítani ezen a felső fülön

| Roughing.1                                                                                                    |                | CONTRACTOR OF STREET, STREET, STREET, STREET, STREET, STREET, STREET, STREET, STREET, STREET, STREET, STREET, S | ? ×                                                                                                    |
|----------------------------------------------------------------------------------------------------|----------------|----------------------------------------------------------------------------------------------------|----------------------------------------------------------------------------------------------------|
| Name: Roughing.1<br>Comment: No Description                                                                                                    |                |                                                                                                    |                                                                                                    |
| Move the cursor over a s                                                                                                    | ensitive area. |                                                                                                    |                                                                                                    |
|                                                                                                    |                |                                                                                                    |                                                                                                    |
| Machining Radial Axi                                                                                                    | al Zone        | Bottom   HSM                                                                                                    |                                                                                                    |
| Tool path style:                                                                                                    | Spiral         |                                                                                                    | роск                                                                                                    |
|                                                                                                    | Spiral         |                                                                                                    |                                                                                                    |
| Dirtingt style in packet                                                                                                    | The second     |                                                                                                    |                                                                                                    |
| Distinct style in pocket                                                                                                    | Helical        | [ <u>.</u>                                                                                                    |                                                                                                    |
| Distinct style in pocket<br>Machining tolerance:                                                                                                    | Helical        | 0.1mm                                                                                                    | •                                                                                                    |
| Distinct style in pocket<br>Machining tolerance:<br>Cutting mode:                                                                                                    | Helical        | 0.1mm<br>Climb                                                                                                  | •<br>•<br>•<br>•<br>•<br>?                                                                                                    |
| Distinct style in pocket<br>Machining tolerance:<br>Cutting mode:<br>Helical movement:                                                                                                    | Helical        | 0.1mm<br>Climb<br>Both                                                                                          | · ?                                                                                                    |
| Distinct style in pocket Machining tolerance: Cutting mode: Helical movement: Always stay on bottom                                                                                                    | Helical        | 0.1mm<br>Climb<br>Both                                                                                          | ·<br>·<br>·<br>·<br>·<br>·<br>·<br>·                                                                                                    |
| Distinct style in pocket Machining tolerance: Cutting mode: Helical movement: Always stay on bottom Part contouring ?                                                                                         | Helical        | 0.1mm<br>Climb<br>Both                                                                                          | <ul> <li>✓</li> <li>✓</li></ul> |
| <ul> <li>Distinct style in pocket</li> <li>Machining tolerance:</li> <li>Cutting mode:</li> <li>Helical movement:</li> <li>Always stay on bottom</li> <li>Part contouring</li> <li>Part contouring</li> </ul> | Helical        | 0.1mm<br>Climb<br>Both                                                                                          | ▼<br>▼<br>₹<br>₹<br>?<br>▼<br>?                                                                                                    |

Ha a negyedik fülre kattintunk, akkor itt lehet beállítani a sebesség értékeket.

Approach:Ráfutás sebességeRetract:Lefutás sebességeAz alul található Machinig-nál lehet beállítani a forgácsoló sebességet.

| ughing.1       |                          |             |            |           | -       | ? ×    |
|----------------|--------------------------|-------------|------------|-----------|---------|--------|
| lame: Ro       | oughing.1                |             |            |           |         |        |
| Comment: No    | o Descripti              | on          |            |           |         |        |
|                |                          |             |            |           |         |        |
| Feedrate       |                          |             |            |           |         |        |
| Automatic      | compute                  | from toolin | ng Feeds a | nd Speeds |         |        |
| Approach:      | 800mm                    | n_mn        | ¢          | ]         |         |        |
| Machining:     | 1000m                    | m_mn        | \$         | 3         |         |        |
| Retract:       | 900mm                    | n_mn        | 4          | 1         |         |        |
| Slowdown rat   | e: 100                   |             |            | 1         |         |        |
| Unit:          | Linear                   | 4           |            |           |         |        |
|                | Linear                   |             | _          |           |         |        |
| Feedrate red   | luction in               | corners     |            |           |         |        |
| Feedrate re    | eduction if              | corners     |            |           |         |        |
| Neutron Ide    | E + .                    | 80          |            |           |         |        |
| Minimum an     | gle:                     | 45deg       |            | É         |         |        |
| Maximum rac    | lius :                   | 1mm         |            | É         |         |        |
| Distance befo  | re corner :              | 1mm         |            | H         |         |        |
| Distance after | corner :                 | 1mm         |            | E         |         |        |
| Spindle Sper   | ed<br>: compute<br>itput | from toolin | ng Feeds a | nd Speeds |         |        |
| Machining:     | 8000turn_r               | nn          | -          |           |         |        |
| Unit:          | Angular                  |             | -          |           |         |        |
| Quality: Roug  | gh 💌                     | Comput      | te         |           |         |        |
|                | in in Shag               | 0           |            |           |         |        |
|                |                          |             | 0          | OK I      | Preview | Cancel |

Az ötödik fülön már nem kell semmit beállítanunk.

Ha meg szeretnénk nézni a szerszámpályákat, akkor az ablak alján található Tool Path Replay

ikont kell megkeresni.

A munkadarabon zöld színű vonallal ábrázolja is a szerszámpályát az aktuális

megmunkáláshoz. De videón is meg tudjuk nézni. Nincs más dolgunk, mint megkeresni a

Video from last saved result *ikont.* 

Miután ezzel készen lettünk, a Part Opeartion.1-en egy jobb egérgombot nyomva kiválasztjuk a copy feliratot. Ez után az Isel\_test2\_maras feliraton szintén egy jobb egérgomb után a paste parancsot használjuk, hogy könnyű legyen külön választani a programokat.

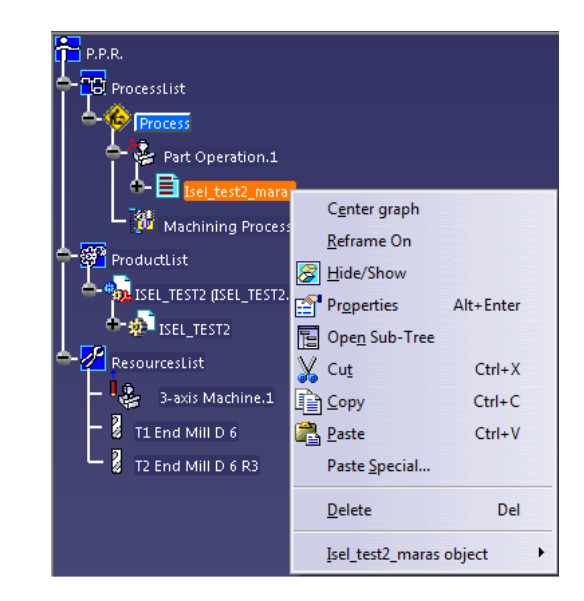

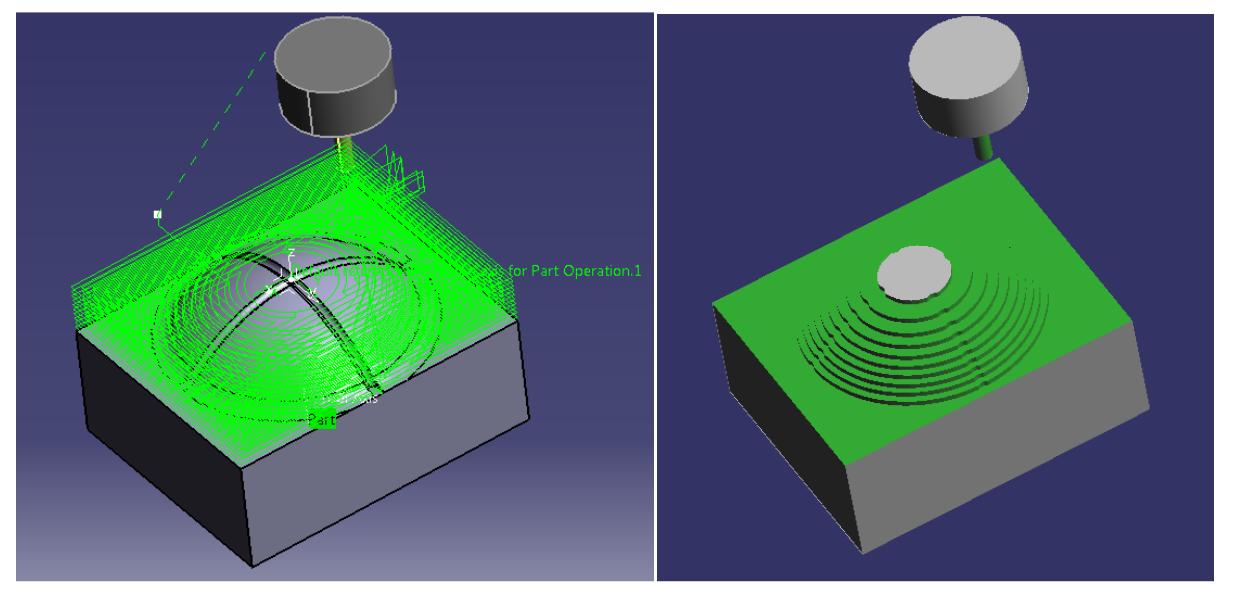

# 4.2. Horonymarás

Az előző másolás és beillesztésnek köszönhetően most két darab nagyolás van a fastruktúrában, ezért a második Roughing-ot ki kell törölni egyszerűen úgy, hogy kijelöljük és megnyomjuk a delete gombot.

Ez után kialakítjuk a munkadarab felületének szétosztására szolgáló hornyokat. Ehhez a

sweeping parancsot kell használni. Az összes megmunkálás ablaka nagyon hasonló, ezért csak a különbségeket írom le és mindegyik fülről egy-egy kép kerül bemutatásra.

Itt is az előzőhöz hasonlóan, a felső zöld részre kattintva lehet megadni, hogy melyik felületeket szeretnénk megmunkálni. Ha rákattintunk, utána a munkadarabra kell kattintani és itt még a teljes felületet meg kell adni. Az alábbi képen még található két zöld lap is. Az egyik a start a másik a end feliratot kapta. Mivel egyszerre csak az egyik hornyot tudjuk kijelölni, így először a start lapra kattintva a horony egyik felét kell kijelölni, majd az end lapnál a horony másik felét. A kép szerint:

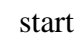

end

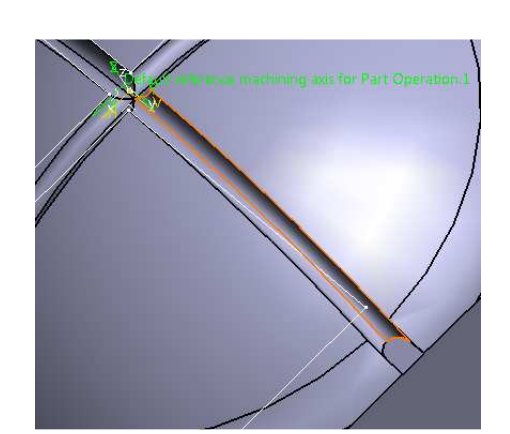

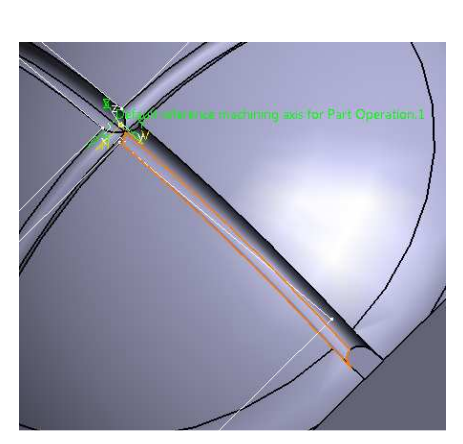

| Sweeping.4                                  |          | Sweeping.4                    |
|---------------------------------------------|----------|-------------------------------|
| Name: Sweeping.4                            | -        | Name: Sweeping.4              |
| Comment: No Description                     |          | Comment: No Description       |
|                                             |          |                               |
| Offset Group: None                          |          |                               |
| Feature: Surfacic Feature.4                 |          |                               |
| Double click to edit Offset on check        |          |                               |
| Offset on part : 0mm<br>Offset on check 1mm |          |                               |
|                                             |          | Name T2 End Mill D 6 R3       |
| Limiting Contour                            |          | Comment :                     |
|                                             |          | Tool number: 2                |
|                                             |          | 🖬 Ball-end tool               |
|                                             |          |                               |
|                                             |          | r *                           |
|                                             |          | <mark>, du h = 4 ℓmm ,</mark> |
| Start                                       |          |                               |
| F End V                                     |          |                               |
|                                             |          |                               |
| Part autolimit                              |          |                               |
| Side to machine:                            |          |                               |
| Stop position:                              |          | Rc=3mm, L. D=6mm              |
| Stop moder                                  | <u> </u> | L L                           |
| Tool end                                    | <u>∠</u> | More>>                        |
| 0mm                                         | É        |                               |
| 📷 🕬 🖓                                       | •        | 5-00 P                        |
| OK Preview                                  | Cancel   | OK Preview Scancel            |

| Sweeping.4                                                                                                    | ? ×                                                                                                    |                                                                                                    |
|----------------------------------------------------------------------------------------------------|----------------------------------------------------------------------------------------------------|----------------------------------------------------------------------------------------------------|
| Name: Sweeping.4                                                                                                    |                                                                                                    |                                                                                                    |
| Comment: No Description                                                                                                    |                                                                                                    |                                                                                                    |
|                                                                                                    |                                                                                                    |                                                                                                    |
| Move the cursor over a sensitive area.                                                                                                    |                                                                                                    |                                                                                                    |
| Machining       Radial       Axial       Zone       Island       HSM         Tool path style:       Zig-zag         Machining tolerance:       0.1mm         Reverse tool path       ?         Max Discretization       ?         Step:       Smm         Distribution Mode:       Shifted         Plunge mode:       No check: | <ul> <li>✓</li> <li>✓</li></ul> | Machining       Radial       Axial       Zone       Island       HSM         Machining       Radial       Axial       Zone       Island       HSM         Stepover:       Constant       •       ?         Max. distance between pass:       0.4mm       •       ?         Min. distance between pass:       1mm       ?       ?         Scallop height:       0.25mm       ?       ?         Stepover side:       Left       ?       ? |
| Stream To                                                                                                    |                                                                                                    |                                                                                                    |
| OK Preview                                                                                                    | Cancel                                                                                                    |                                                                                                    |
| Machining Radia<br>Multi-pass:<br>Number of levels:<br>Maximum cut depth:<br>Total depth:                                                                                                    | I Axial Zo                                                                                                    | Zone Island HSM<br>of levels and Maximum cut dept ?<br>1 ?<br>1mm ?<br>0mm ?                                                                                                    |

A negyedik fülön szintén a sebességek beállítása történi a következő módon:

|             |                                                 | _ |
|-------------|-------------------------------------------------|---|
| lame:       | Sweeping.4                                      | _ |
| omment:     | No Description                                  |   |
|             |                                                 |   |
| Feedrate    |                                                 |   |
| 🖬 Automat   | tic compute from tooling Feeds and Speeds       |   |
| Approach:   | 800mm_mn                                        |   |
| Machining:  | 1000mm_mn                                       |   |
| Retract:    | 900mm_mn                                        |   |
| Unit:       | Linear                                          |   |
| Spindle Sp  | peed                                            |   |
| Automat     | tic compute from tooling Feeds and Speeds       |   |
| 😇 Spindle o | putput                                          |   |
| Machining:  | 8000turn_mn                                     |   |
| Unit        |                                                 |   |
| wille.      | Angular 💙                                       |   |
| Ouslibe     | Angular                                         |   |
| Quality: Ro | Angular  ugh  Compute                           |   |
| Quality: Ro | ugh Compute                                     |   |
| Quality: Ro | ugh Compute                                     |   |
| Quality: Ro | ugh Compute                                     |   |
| Quality: Ro | ugh Compute                                     |   |
| Quality: Ro | ugh Compute                                     |   |
| Quality: Ro | angular <u>v</u><br>ugh <u>v</u> <u>Compute</u> |   |
| Quality: Ro | ugh Compute                                     |   |
| Quality: Ro | ugh Compute                                     |   |
| Quality: Ro | ugh Compute                                     |   |
| Quality: Ro | ugh Compute                                     |   |
| Quality: Ro | ugh Compute                                     |   |

Az ötödik fülön itt sincs semmi beállítani valónk. Ez után rákattintunk az ok gombra és kész is az egyik horony.

A másik horony létrehozásához az kell, hogy a fastruktúrában a sweeping-en a copy és paste kombinációt kell alkalmazni. Így létrejön még egy sweeping ami beállításaiban megegyezik az előzővel. Ha duplán rákattintunk a fastruktúrában a második sweeping-re, akkor át tudjuk alakítani. Két dolgot kell másképp megadni, mégpedig a start és end lapot.

Újra a start lapra kell kattintani a második fülön és az előző megadáshoz hasonlóan most a másik horony, hasonló felületét kell megadni. Az end lapnál is hasonlóan kell eljárni.

Az ok gomb megnyomásával kész is a két horony megmunkálása.

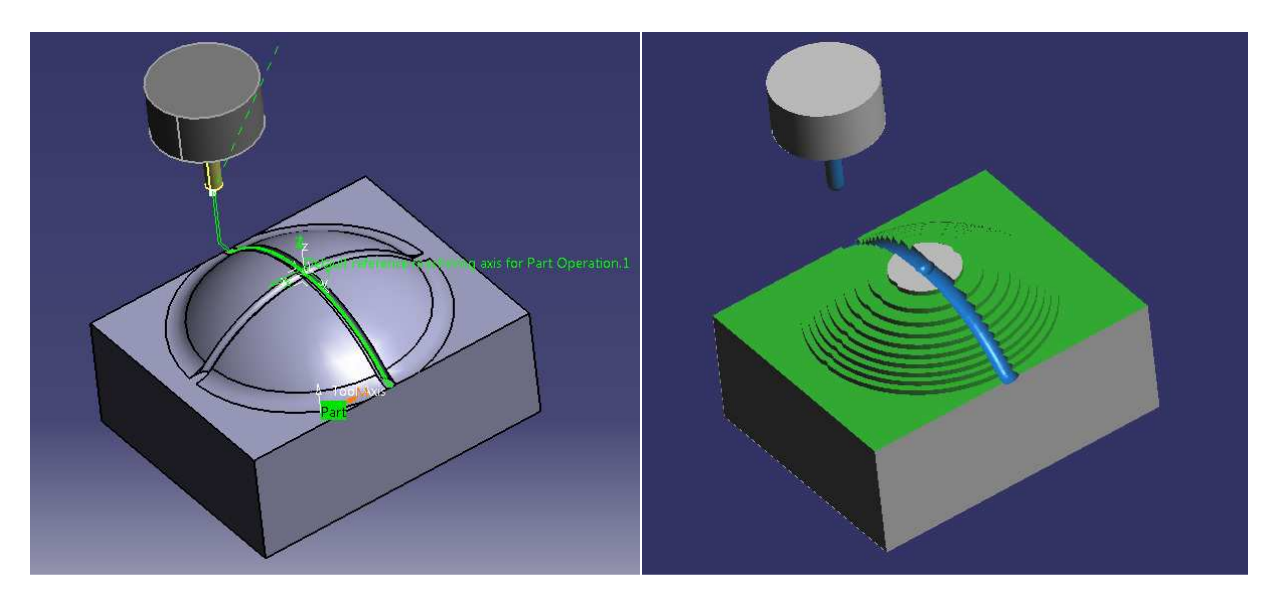

4.3. Simítás 1. (Spiral milling)

A simításnál, hasonlóan a horonymaráshoz, először egy copy és paste kombinációval kell kezdeni. Érdemes a ugyan azt az Isel test2\_maras-t beilleszteni, hiszen itt csak a roughing-ot kell törölni.

Ez után az első simítási művelet ikonja a spiral milling  $\square$ , következik. Ezzel fogjuk elkészíteni, a már nagyolt felületen az első simítást.

Mivel az ablak nagyon hasonló az eddigi műveletekhez, ezért csak a fontos különbségekre fogok kitérni, egyébként csak képek fognak segíteni az eligazodásban.

Mint mindegyik megmunkálás ablakánál, itt is a második fül jelenik meg először. A szokásos zöld rész, azaz a megmunkálandó felület az, amit először meg kell adnunk. Majd a limiting contour feliratra kell kattintani és ki kell választani az általunk előre megrajzolt sketch-ben az egyik négyszöget. Így a megmunkálás csak arra a területre fog kiterjedni, amelyik a négyszögön belül helyezkedik el.

| Spiral milling.1                                                                                                    | ? <b>×</b>                           | Spiral milling.1                                                                                                    |
|----------------------------------------------------------------------------------------------------|--------------------------------------|----------------------------------------------------------------------------------------------------|
| Name:       Spiral milling.1         Comment:       No Description         Image: Spiral milling.1       Image: Spiral milling.1         Offset Group:       None         Feature:       Surfacic Feature.6         Double click to edit Offset on check         Offset on part :       Image: Spiral milling.1         Image: Spiral milling.1       Image: Spiral milling.1         Image: Spiral milling.1       Image: Spiral milling.1         Image: Spira | ✓<br>✓<br>✓<br>✓<br>✓<br>✓<br>✓<br>✓ | Name:       Spiral milling_1         Comment:       No Description         Image: Comment:       Image: Comment:         Move the cursor over a sensitive area.         Move the cursor over a sensitive area.         Machining Radial Axial Zone HSM         Machining tolerance:       0.1mm         Offset on contour:       0mm         Offset on contour:       0mm         Inward          Reverse tool path ?          Sy5-Axis Converter          Image: Ox       Image: Ox         Image: Ox       Image: Ox |
| Horizontal zone selection:       Automatic         Machining       Radial       Axial       Zone       HSM         Max. distance between pass:       2.5mm         View Direction       O Other axis       Col                                                                                                    | ision check                          | Horizontal zone selection:       Automatic       ?         Machining       Radial       Axial       Zone       HSM         Multi-pass:       Number of levels and Maximum cut dept •       ?         Number of levels:       1       ?         Maximum cut depth:       1mm       ?         Total depth:       0mm       ?         Sequencing:       By Zone       ?                                                                                                    |

A harmadik fülön a szerszámot lehet beállítani, de itt egyszerű dolgunk van, hiszen felajánlja nekünk mindig a legutóbb használt szerszámot, és ez most megegyezik azzal, ami kell nekünk.

| Spiral milling.1                                  | ? ×    | Spiral milling.1                                                                                                    | ? ×     |
|---------------------------------------------------|--------|----------------------------------------------------------------------------------------------------|---------|
| Name: Spiral milling.1<br>Comment: No Description | -      | Name: Spiral milling.1<br>Comment: No Description                                                                                                    | -       |
| Commente   No Description                         |        | Feedrate   Automatic compute from tooling Feeds and Speeds   Approach:   800mm_mn   Automatic compute from tooling Feeds and Speeds   Spindle Speed   Automatic compute from tooling Feeds and Speeds   Spindle Speed   Automatic compute from tooling Feeds and Speeds   Spindle output   Machining:   8000turn_mn   Init:   Angular   Quality:   Rough   Compute |         |
| Rc=3mm                                            | More>> |                                                                                                    | - P. 19 |
|                                                   | _ 🖷    |                                                                                                    |         |
| UN Preview                                        | Cancer | VK Preview                                                                                                    | Cancel  |

Az ötödik fülön itt sem kell semmit állítani.

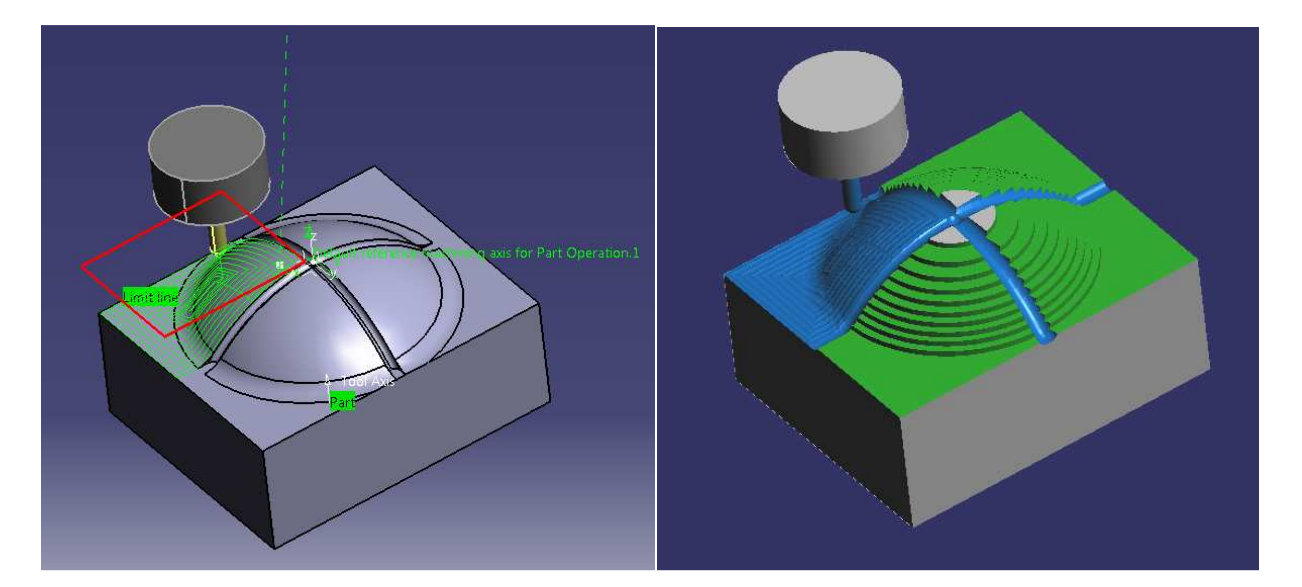

# 4.4. Simítás 2. (45°-os sweep)

A következő simítási műveletnél azonos paramétereket állítunk, be csak a stratégia és a megmunkálandó felületnek egy másik négyzetet kell kijelölni. A képek fognak segíteni:

| Sweeping.5                                                                                 | ? <b>x</b>                              | Sweeping.5                             | ? ×        |
|--------------------------------------------------------------------------------------------|-----------------------------------------|----------------------------------------|------------|
| Name: Sweeping.5                                                                           | n i i i i i i i i i i i i i i i i i i i | Name: Sweeping.5                       |            |
| Comment: No Description                                                                    |                                         | Comment: No Description                |            |
|                                                                                            | -                                       | 1001   100   100   124   145           |            |
| Offset Group: None                                                                         |                                         | Move the cursor over a sensitive area. |            |
| Feature: Surfacic Feature.7                                                                |                                         |                                        |            |
| Move the cursor over a sensitive area.                                                     |                                         |                                        |            |
| Offset on part : 0mm<br>Offset on checks Immrety plane<br>Limiting Contern<br>Start<br>End |                                         | Machining Radial Axial Zone Island HSM |            |
| the second second second second                                                            |                                         | Zig-zag                                |            |
| 📴 Part autolimit                                                                           |                                         | Machining tolerance: 0.1mm             | 2          |
| Limit Definition                                                                           |                                         | Reverse tool path ?                    |            |
| Side to machine: Inside                                                                    | <u> </u>                                | Max Discretization ?                   |            |
| Stop position: On                                                                          | -                                       | Step: 5mm                              | <b>2</b> ? |
| Stop mode: Tool end                                                                        |                                         | Distribution Mode: Shifted             | <b>→</b> ? |
| Offset: 0mm                                                                                | <b>e</b>                                | Plunge mode: No check                  | - ?        |
|                                                                                            | •                                       | 10 m                                   | •          |
| OK Preview                                                                                 | Cancel                                  | OK Preview                             | Gancel     |

| Machining Radial Axial Zone | Island HSM               |            | Machining Radial   | Axial Zone Island HSM                 | 186 |
|-----------------------------|--------------------------|------------|--------------------|---------------------------------------|-----|
| Stepover: Constant          |                          | • ?        | Multi-pass:        | Number of levels and Maximum cut dept | ?   |
| Max. distance between pass: | 2.5mm                    | <b>?</b>   | Number of levels:  | 1                                     | ?   |
| Min. distance between pass: | 1mm                      | <b>4</b> ? | Maximum cut depth: | 1mm                                   | ?   |
| Scallop height:             | 0.25mm                   | <b>?</b>   | Total depth:       | 0mm 🖆                                 | ?   |
| Stepover side:              | Left                     | • ?        |                    |                                       |     |
| View Direction              |                          | 1          |                    |                                       |     |
| Along tool axis             | 🔿 Other axis 📁 Collision | check      |                    |                                       |     |
| 0                           |                          |            |                    |                                       |     |

# CAD/CAM/CAE példatár

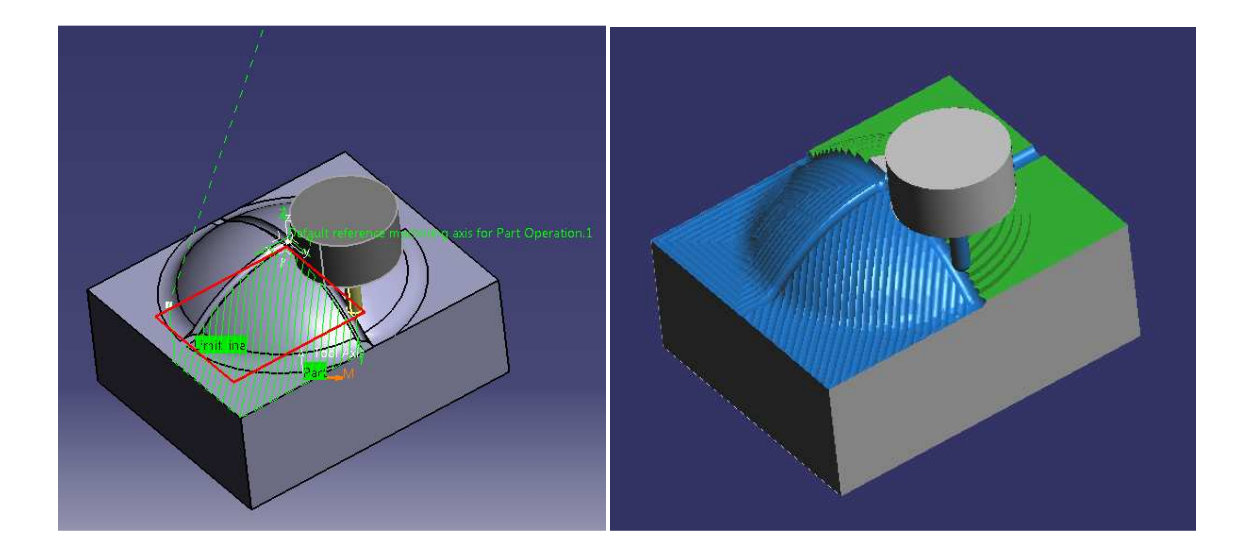

# 4.5. Simítás 3. (Contour-driven)

A következő simítási műveletnél azonos paramétereket állítunk, be csak a stratégia és a megmunkálandó felületnek egy másik négyzetet kell kijelölni. A képek fognak segíteni:

| Name: Contour-driven.1   Comment: No Description   Image: Image:   Image: Image:                                                                                                    | Contour-driven.1                                                                                                    | Contour-driven.1                                                                                                    | ? × |
|----------------------------------------------------------------------------------------------------|----------------------------------------------------------------------------------------------------|----------------------------------------------------------------------------------------------------|-----|
| Image: Second cool     Image: Second cool       Image: Second cool     Image: Second cool       Image: Second cool     Image: Second cool <td>Contour-driven.1<br/>Comment: No Description<br/>Comment: No Description<br/>Comment: No Description<br/>Comment: Comment: Comment:<br/>Tool number: 2<br/>Ball-end tool</td> <td>Contour-driven.1         Name:       Contour-driven.1         Comment:       No Description         Image: Contour-driven.1       Image: Contour-driven.1         Comment:       No Description         Image: Contour-driven.1       Image: Contour-driven.1         Comment:       No Description         Image: Contour-driven.1       Image: Contour-driven.1         Feedrate       Automatic compute from tooling Feeds and Speeds         Approach:       800mm_mm         Image: Compute from tooling Feeds and Speeds       Spindle Speed         Automatic compute from tooling Feeds and Speeds       Spindle output         Machining:       8000turn_mn         Image: Compute       Image: Compute         Quality:       Rough       Compute</td> <td></td> | Contour-driven.1<br>Comment: No Description<br>Comment: No Description<br>Comment: No Description<br>Comment: Comment: Comment:<br>Tool number: 2<br>Ball-end tool | Contour-driven.1         Name:       Contour-driven.1         Comment:       No Description         Image: Contour-driven.1       Image: Contour-driven.1         Comment:       No Description         Image: Contour-driven.1       Image: Contour-driven.1         Comment:       No Description         Image: Contour-driven.1       Image: Contour-driven.1         Feedrate       Automatic compute from tooling Feeds and Speeds         Approach:       800mm_mm         Image: Compute from tooling Feeds and Speeds       Spindle Speed         Automatic compute from tooling Feeds and Speeds       Spindle output         Machining:       8000turn_mn         Image: Compute       Image: Compute         Quality:       Rough       Compute |     |
| Rr = 3 mm                                                                                                    | Rc=3mm<br>I<br>More>>                                                                                                    |                                                                                                    |     |

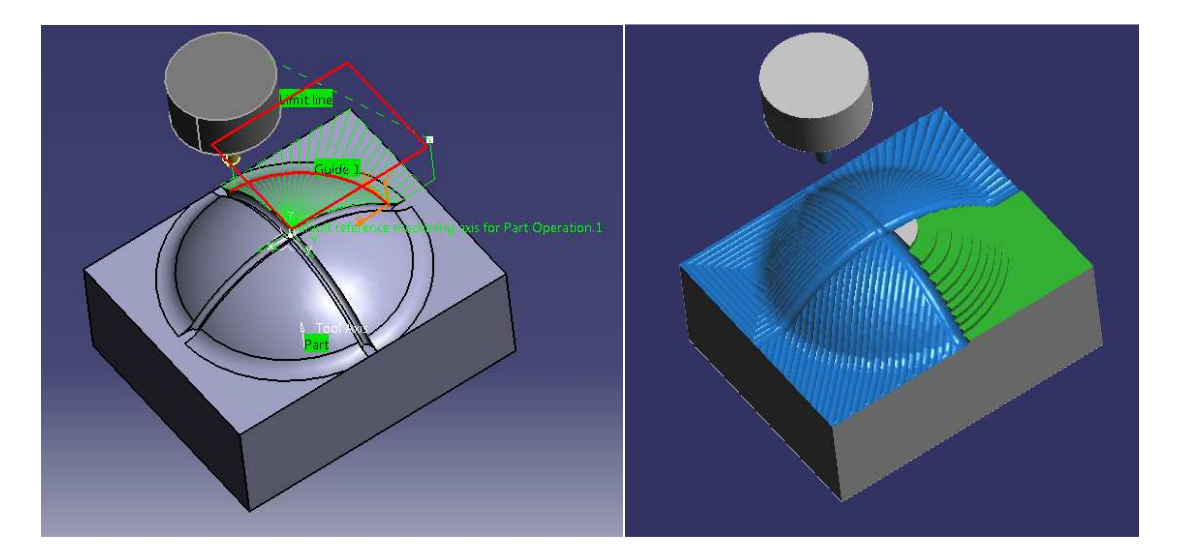

# 4.6. NC program generálás

Felül a Tool menü alatt ki kell választani a options pontot. Ekkor bejön egy ablak melyen meg kell keresni jobb oldalon a Machinig-et, ezen belül a output fülön pedig a postprocesszort lehet beállítani.

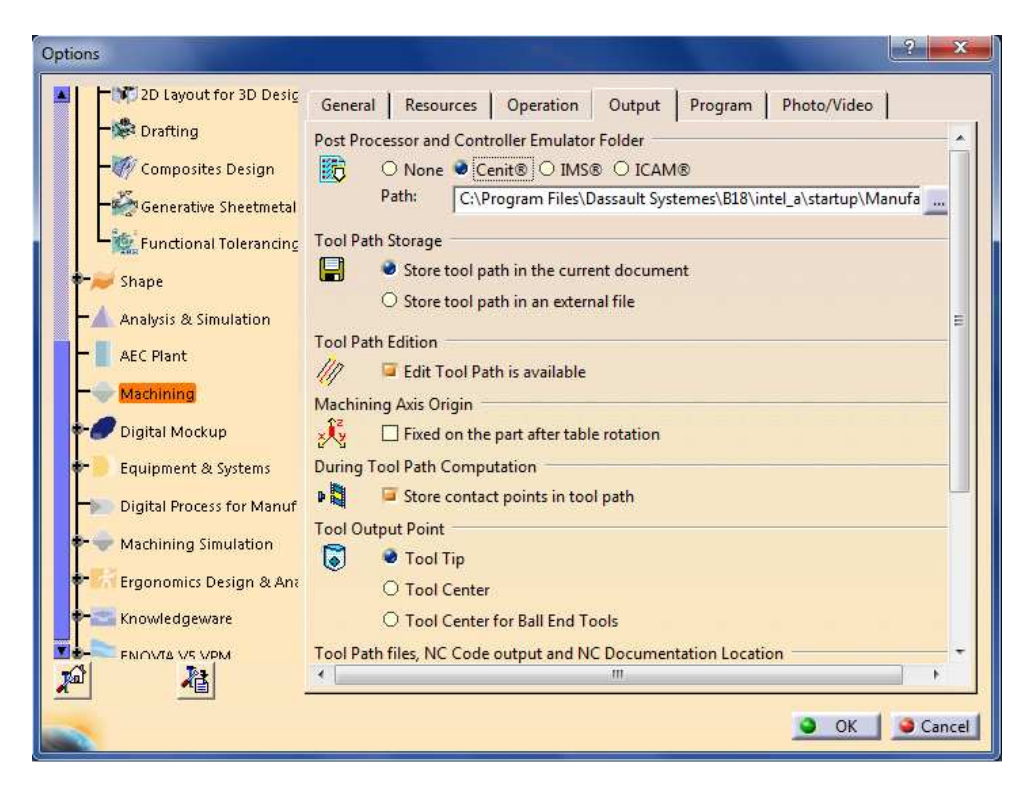

Ez után a fastruktúrában meg kell keresni a 3-axis Maxhine.1-et és dupla kattintás utáni ablakon ki kell választani a Numerical control fület.

![](_page_24_Figure_4.jpeg)

| Vame 3-axis Machine        | 1                |                   |   |
|----------------------------|------------------|-------------------|---|
| Comment                    |                  |                   |   |
| Spindle   Tooling   C      | ompensation N    | Numerical Control |   |
| Controller Emulator        | fanuc5x_abtable. | ce 👻              |   |
| Post Processor             | fanuc11m.lib     |                   |   |
| Post Processor words table | CPOST_MILL.ppt   | table             | • |
| NC data type               | ISO              | •                 |   |
| NC data format             | Point (X,Y,Z)    | •                 |   |
| Home point strategy        | From             |                   |   |
| Min interpol. radius       | 0.01mm           | ÷                 |   |
| Max interpol. radius       | 5000mm           | •                 |   |
| Min discretization step    | 1e-004mm         | •                 |   |
| Min discretization angle   | 0.1deg           | •                 |   |
| 3D linear interpol.        |                  |                   |   |
| 2D circular interpol.      | <b>F</b>         |                   |   |
| 3D circular interpol.      |                  |                   |   |
| 3D Nurbs interpolation     |                  |                   |   |
| Max machining feedrate     | 100000mm_mn      |                   |   |
| Rapid feedrate             | 60000mm_mn       |                   |   |
| Axial/Radial movement      |                  |                   |   |

Itt lehet beállítani a marógépre jellemző paramétereket:

Ez után nincs más dolgunk, mint ráállni a megmunkálásokra és jobb egérgomb használata után rákattintani a Generate NC code Interactively feliratra és legenerálja számunkra az NC programot.